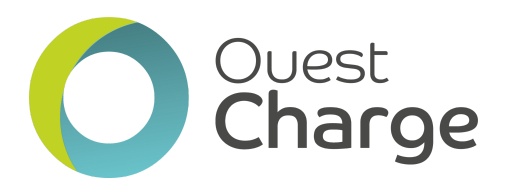

OuestProcédure :ChargeObtenir son badge Ouest Charge

## Rendez-vous sur le site : <u>ouestcharge.fr</u>

 $\rightarrow$  1) Cliquez sur le bouton "Créer / Accéder à mon compte" (en haut à droite)

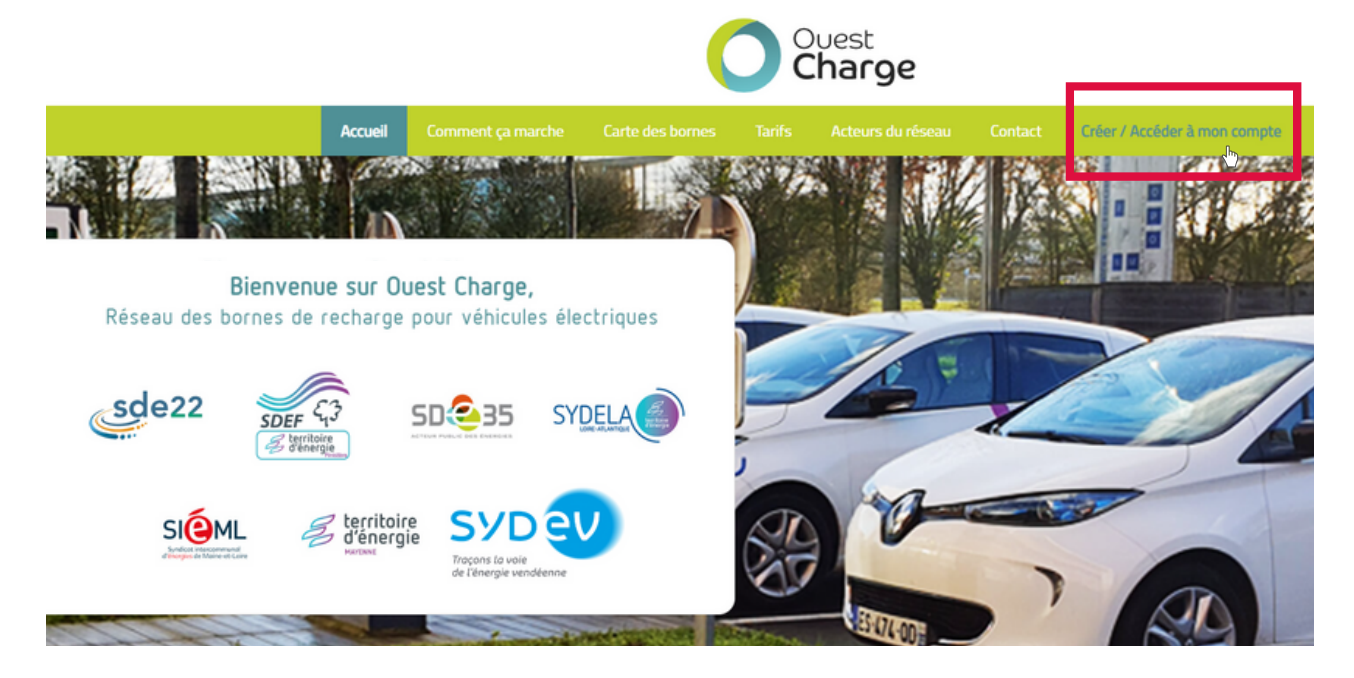

 $\rightarrow$  2) Sélectionnez votre département de rattachement

## Accès à mon compte

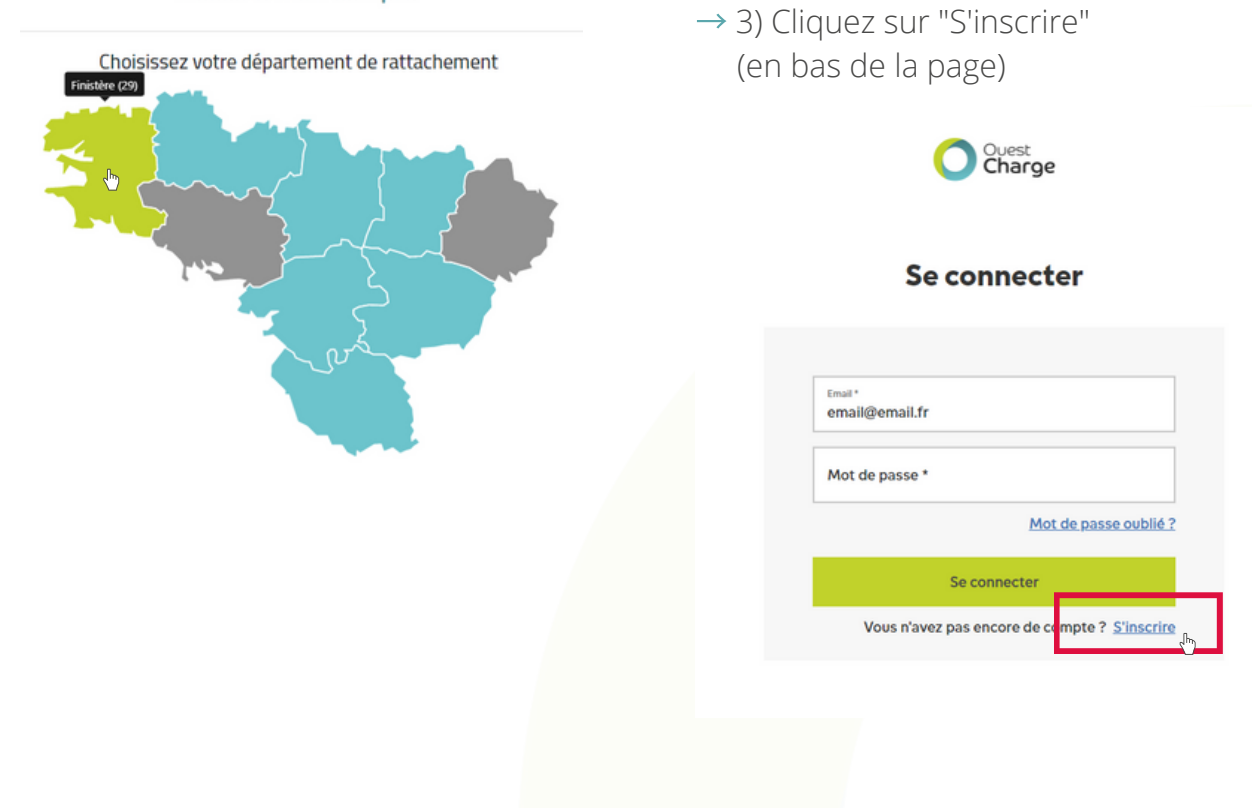

 $\rightarrow$  4) Sur la page suivante, renseignez votre email et créez un mot de passe. N'oubliez pas d'accepter les CGUs et les politiques de confidentialité en cochant les cases.

 $\rightarrow$  5) Confirmez votre e-mail en saisissant le code reçu. Le mail peut se trouver dans les spams.

| Ouest<br>Charge                                                     | Ouest<br>Charge                                                                                                    |
|---------------------------------------------------------------------|----------------------------------------------------------------------------------------------------|
| S'inscrire                                                          | Confirmez votre email                                                                                                    |
| Email*<br>email@email.fr                                            | Le code de confirmation est envoyé à l'email que vous avez<br>renseigné lors de votre inscription. Cela peut prendre<br>quelques minutes pour qu'il arrive. Veuillez noter que l'e-mail<br>peut se retrouver dans votre dessier de courrier indésirable |
| Mot de passe *                                                      | Code de confirmation (envoyé par email)                                                                                                    |
| J'accepte la/les <u>CGUs</u>                                        | Confirmer<br>শি<br>Renvoyer le code de confirmation                                                                                                    |
| S'inscrire<br>(b)<br>Vous avez déjà un compte ? <u>Se connecter</u> |                                                                                                    |

ightarrow 6) Dans la colonne de droite, cliquez sur "Commander un badge" pour accéder à la page de commande.

| 0            | Ouest<br>Charge         | Accueil          |  |
|--------------|-------------------------|------------------|--|
|              | email@email.fr          | +850             |  |
|              |                         | Dernière session |  |
| ۵            | Accuell                 | Pas de données   |  |
| 8            | Mon compte 🛛 🗸          |                  |  |
| *            | Historique des sessions |                  |  |
| Ä            | Commander un badge      |                  |  |
|              | Mes badges              |                  |  |
| $\heartsuit$ | Assistance              |                  |  |
| Đ            | Se déconnecter          |                  |  |
|              |                         |                  |  |

 $\rightarrow$  7) Cliquez ensuite sur acheter.

| Cuest<br>Charge              | Commander un badge                          |         |
|------------------------------|---------------------------------------------|---------|
| email@email.fr               |                                             |         |
| Accueil Accueil Mon compte ✓ | Nom<br>Badge OuestCharge<br>Prix<br>10,00 € | Acheter |
| + Historique des sessions    |                                             |         |
| 🐺 Commander un badge         |                                             |         |

 $\rightarrow$  8) L'onglet "panier" va s'ouvrir donc cliquez sur "Valider" pour accéder au paiement.

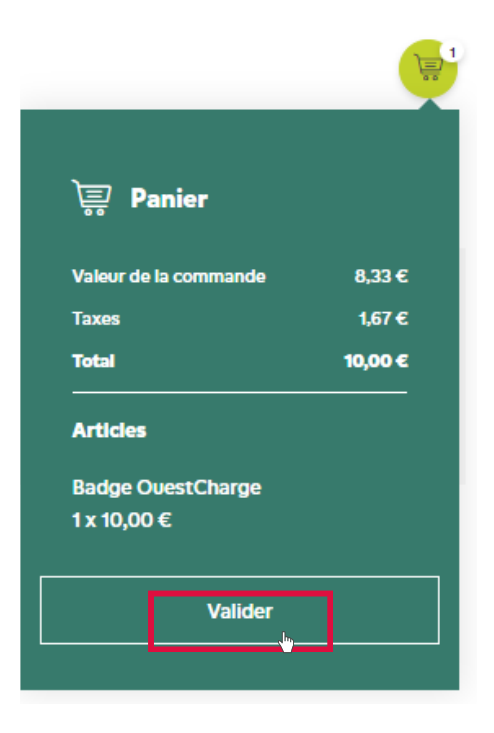

 $\rightarrow$  9) Cliquez sur "Ajouter" pour renseigner une adresse de livraison puis cliquer sur "Sauvegarder";

| Commander un badge                                                  | <b>*</b>                    |
|---------------------------------------------------------------------|-----------------------------|
| Valider                                                             |                             |
| 🔷 🗅 Adresse de livraison                                            |                             |
| 🕞 🖪 Paiement                                                        | Alouter<br>c <sup>h</sup> y |
| Paiement à l'acte - non-abonné                                      |                             |
| Sélectionnez roption<br>Sélectionnez le mode de palement enregistré | ~                           |
|                                                                     | Ajouter nouveau             |
| Facturation mensuelle par carte de crédit                           |                             |

- $\rightarrow$  9) Sélectionnez ensuite votre moyen de paiement :
- "Paiement à l'acte" : vous payez votre badge avec une carte bancaire qui ne sera pas enregistrée par la suite,
- "Facturation mensuelle par carte de crédit" : la carte enregistrée servira pour le paiement de vos factures mensuelles,
- "Facturation mensuelle par SEPA" : le compte enregistré grâce à votre IBAN servira pour le paiement de vos factures mensuelles.

Vous pourrez toujours modifier vos moyens de paiement en ouvrant le menu déroulant "Mon compte" et en cliquant sur "Modes de paiement".

Renseignez votre moyen de paiement et cliquez sur "Sauvegarder" puis sur "Passer la commande" pour valider votre commande.

| <br>Paiement                                                                                                |
|----------------------------------------------------------------------------------------------------|
| Paiement à l'acte - non-abonné                                                                              |
| Facturation mensuelle par carte de crédit                                                                   |
| Numéro de carte *                                                                                           |
| Expiration (mm/aa) *                                                                                        |
| cvc •                                                                                                    |
| Annuler Sauvegarder                                                                                         |
| En cliquant sur Enregistrer, vous nous autorisez à utiliser cette carte de crédit pour de futurs paiements. |
| Facturation mensuelle par SEPA                                                                              |
|                                                                                                    |
| Passer la commande                                                                                          |

## Vous recevrez votre badge Ouest Charge sous 10 jours ouvrés.

## **BONNE ROUTE !**

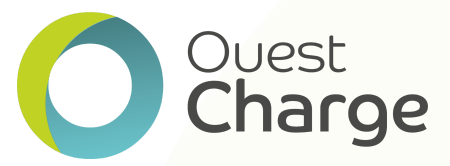